# 操作指引

目录

|          | 查看公告                                      | 2      |
|----------|-------------------------------------------|--------|
|          | 注册                                        | 2      |
| $\equiv$ | 登录                                        | 4      |
| Л        |                                           | 4      |
|          | (一) 报名                                    | 4      |
|          | (二) 竞价/报价                                 | 5      |
|          | (三)结果杏询                                   | 5      |
| Ŧ        | 调研操作                                      | 5      |
| ш.       | (一) 小生杏毛                                  | ۰<br>۵ |
|          | (一) ) (二) (二) (二) (二) (二) (二) (二) (二) (二) | 0      |
|          | └──ノ 婀別,舟10                               | 0      |

## 一 查看公告

在电脑上用谷歌浏览器打开竞价平台官方网站,在公告栏中查看竞价/调研公告详情, 然后登录公告所在平台报名参与该项目的竞价/调研。请认真阅读公告内容,项目详情会显 示在公告中,需要报名时,请点击公告中的'我要报名'登录平台报名,如果没有账号,可 点击公告右上角的用户注册进行注册。

| <mark>竞价公告</mark> 调研公告        |                           | 更多 🛽                         | 调研平台入口                    |
|-------------------------------|---------------------------|------------------------------|---------------------------|
| 所有公告 即将报名 正在报名                | 即将报价 正在报价 更正公             | 法告 《 结果公告 》 终止公告             | 医疗器械采购管理专业委员会<br>登录<br>注册 |
| 众创金融街公共服务中心展厅更新<br>服务采购项目竞价公告 | 广东省高明监狱厨具等用品购置项<br>目竞价公告  | 桥岗社区人居环境三清三拆整治工<br>程采购项目竞价公告 | 专属平台入口                    |
| 采购单位:中山市东区服务业新兴业态发展管<br>理有限公司 | 采购单位: 广东省高明监狱             | 采购单位:中山市东区办事处桥岗社区居民委员会       | 广州海洋地质调查局线上采购一体化>         |
| 发布时间: 2019-11-19 15:56:53     | 发布时间: 2019-11-19 15:12:15 | 发布时间: 2019-11-19 14:20:30    | 登录注册                      |
| 距离报名开始时间:                     | 距离报名开始时间:                 | 距离报名结束时间:                    | 广东省监狱管理局线上采购一体化平台》        |
| 12时58分20秒                     | 13时58分20秒                 | 1天16时58分20秒                  | 广东省阳江监狱线上采购一体化平台 >        |
|                               |                           |                              | 广东省阳春监狱线上采购一体化平台 >        |

## 二 注册

打开项目公告后,点击右上角的【用户注册】,填写注册信息。如**图2**;此处"用户名" 即登录时的账号,请保管好用户名和密码;提交注册信息后,请等待管理员审核,审核结果 平台将会以短信的形式通知用户。如果已经有账号,请跳过此步,直接登录。

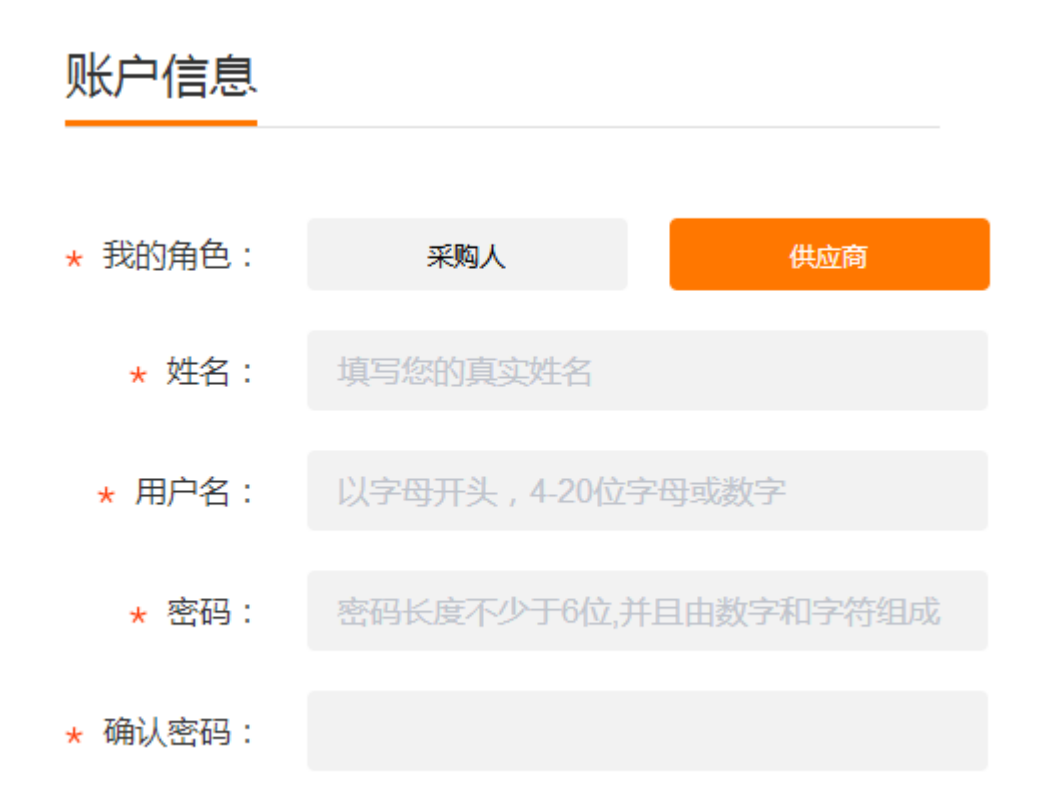

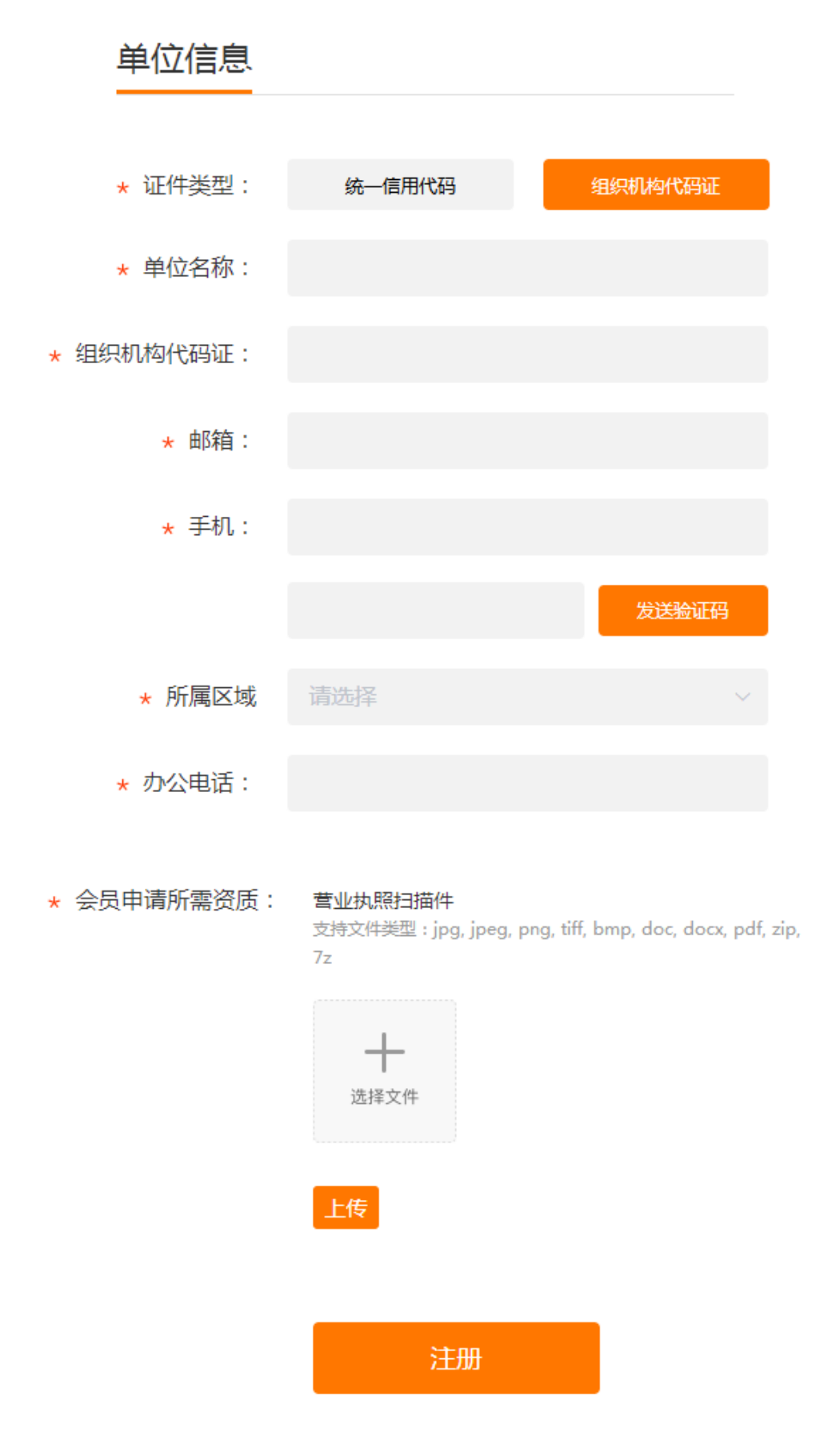

注: 上传资质文件时, 一定点击"上传"。

# 三 登录

查看公告详情时,需要报名的供应商可点击页面上的"我要报名"登录平台,登录时请选择"供应商"角色。如果忘记密码,可在登录页面点击"忘记密码",用注册所留的手机 重置密码,只有注册接收验证码的手机号才有效。

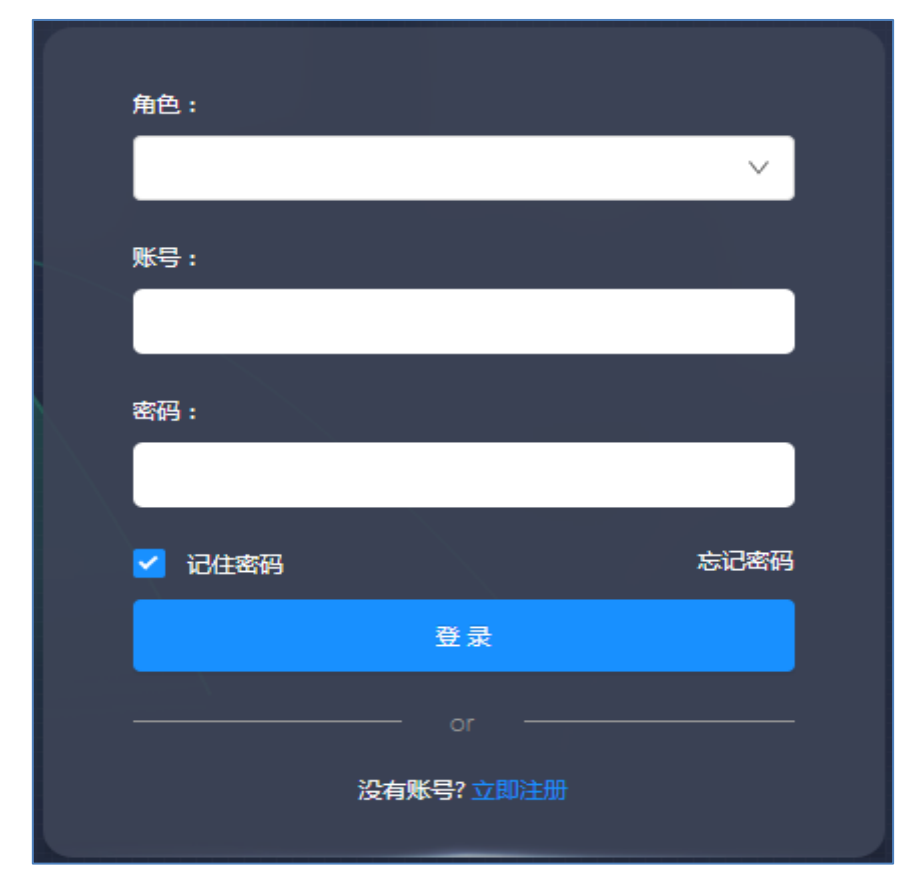

## 四 竞价操作

(一) 报名

|    | ē      |     |      |              |        | -                   |                     |     |
|----|--------|-----|------|--------------|--------|---------------------|---------------------|-----|
| B  | 竟价项目列表 | ~   | 项目编号 | <del>,</del> | · 项目名; | <b>际</b>            |                     | 授家  |
| ٩  | 即将开始   | 0   |      | 项目名称         |        | 报名开始时间              | 报名结束时间              | 操作  |
| G. | 正在报名   | 3   | 1    | 1主采购订        |        | 2019-11-14 10:32:00 | 2019-11-27 11:00:00 | 日洋細 |
| ,  | 正在报价   | 2   | 2    | đ            |        | 2019-10-29 00:00:00 | 2020-03-25 11:42:55 | 日洋細 |
| ¥  | 竟价结束   | 166 | 3    | 采购 北         |        | 2019-07-05 00:00:00 | 2020-07-04 17:30:00 | 皆详细 |
| E. | 预中标项目  | 13  |      |              |        |                     |                     |     |
| â× | 废标项目   | 40  |      |              |        |                     |                     |     |
| ¥  | 结项项目   | 121 |      |              |        |                     |                     |     |

第一步:

在'竞价项目列表'下拉的'正在报名'栏中找到正在接受报名的项目,点击'详细' 第二步:

认真阅读公告内容, 然后点击'我要报名'

第三步:

填写联系人、电话、邮箱、通信地址等基本信息 第四步:

按要求上传报名所需的资质文件,然后'提交报名' 第五步:

等待代理机构审核报名申请,留意短信通知或者报名截止前刷新报名页面查看审核结果。

(二) 竞价/报价

报价:只有通过报名审核的供应商才能报价,并且只能在有效的报价时间内报价,请留 意竞价公告中的报价时间。

第一步,在左侧栏目中找到'报价通道',找到需要报价的项目,点击'进入竞价大厅'; 第二步,请认真阅读报价注册事项及报价须知;

第三步,'报价'框内填写报价金额,只填数字,勿加单位或者文字,默认单位为人民币'元'; 第四步,上传盖公章的报价清单扫描件,多份文件必须扫描成一个 PDF 文件或者压缩成一 个文件上传;

第五步,提交报价。

注: 备注可不填, 剩余报价次数指的是剩余报价机会, 报价记录不为 0 时说明已经成功提交 过报价。

| Ē                           |   | -T-D/6-B |         |      |                     |                     | <i>10</i> +         |      |                 |
|-----------------------------|---|----------|---------|------|---------------------|---------------------|---------------------|------|-----------------|
| 育价项目列表                      | < | 坝日编号     |         | 坝日3  | S4%                 | 授家                  |                     |      |                 |
| 📼 调研项目列表                    | < |          | 项目名称    | 类型   | 报名时间                | 报价开始时间              | 报价结束时间              | 报名状态 | 操作              |
| 回 品目资质管理                    | < | 1        | lt.     | 竟价   | 2019-10-31 10:47:41 | 2020-03-26 11:43:05 | 2020-03-27 11:45:14 | 未审核  |                 |
| <ul> <li>4) 报价通道</li> </ul> | < | 2        | 矿泉水采购   | 竟价   | 2019-09-24 11:41:28 | 2019-10-14 15:35:00 | 2020-09-30 17:00:00 | 已通过  | 自进入竞价大厅         |
| <b>山</b> 恐怖症日列手(内侧)         | , | 3        | 采购台灯——批 | 竟价   | 2019-07-08 20:47:10 | 2020-07-04 22:14:18 | 2020-12-07 18:00:00 | 已通过  |                 |
|                             | Ì | 4        |         | 市场调研 | 2019-01-14 12:54:42 | 2019-01-14 12:53:21 | 2020-01-14 00:00:00 | 已通过  | <b>当</b> 进入填报大厅 |
| ■■ 我的历史项目                   | < |          |         |      |                     |                     |                     |      |                 |

#### (三)结果查询

竞价结束后,请留意结项项目的结果公告,可查看项目的竞价结果; 如果结果公告是空白面,是因为结果公告还未发布,请过一段时间再刷新查看。

1、如果成交(中标),请留意您报名所留的邮箱,代理机构会有详细说明的邮件通知您。

2、成交人须按邮件通知或者平台提示,缴纳平台使用费,平台支持微信支付及支付宝 支付,也可按邮件中的成交通知提示,公对公汇款,支付平台使用费。

3、缴费后,请等待平台财务确认款项;财务确认后可开发票,默认为普通纸质发票。

4、请邮件回复发票和通知书的邮寄地址、联系人、电话等信息,平台会尽快寄出,也 可上门领取通知书和发票,如有特殊要求(开专票、通知书扫描件等),请回复邮件说明。

5、供应商凭本平台开具的'成交通知书'联系采购人,与采购人签订本项目的采购合同。

0

| 注: | 登录平台后, | 在左侧的 | '我的成交项目' | 栏可查询发票情况 |
|----|--------|------|----------|----------|
| 1  |        |      |          |          |

| <b>月</b> 我的成态而且 | , | 6  | 小雏菊公益基金会采购电         | CD-190731163300 | 2019-07-31 16:24 | 已缴服务费 -> | 已确认付款 | -> 成交通知书打印 | 发票查看下载 |
|-----------------|---|----|---------------------|-----------------|------------------|----------|-------|------------|--------|
|                 |   | 7  | 红花小学电子商务服务平         | CD-190731160522 | 2019-07-31 15:43 | 物纳服务费 -> | [未付款] | -> 暂无成交通知书 | 暂无电子发票 |
|                 |   | 8  | 不公开最低               | CD-190730112453 | 2019-07-30 11:24 | 物纳服务费 -> | 未付款   | -> 暂无成交通知书 | 暂无电子发票 |
|                 |   | 9  | 电脑                  | CD-190719151541 | 2019-07-19 15:13 | 敏纳服务费 -> | 未付款   | -> 暂无成交通知书 | 暂无电子发票 |
|                 |   | 10 | ltm_2019_06_17 1442 | CD-190617152513 | 2019-06-17 15:23 | 敏纳服务费 -> | 未付款   | -> 暂无成交通知书 | 暂无电子发票 |
|                 |   | 11 | ltm_2019_06_05 2045 | CD-190605204538 | 2019-06-05 20:45 | 已繳服务费 -> | 付款确认中 | -> 成交通知书打印 | 暂无电子发票 |

### 五 调研操作

## (一) 公告查看

在平台官网首页的'项目公告'栏中筛选'调研公告',了解调研项目需求情况,参与 调研。

| 首页    | 项     | 目公告     | 专属平台           | 伊      | <b></b> 中心商展厅 | 采购微    | 课堂   | 会员服务            | 政策法规        | 关于我们                |
|-------|-------|---------|----------------|--------|---------------|--------|------|-----------------|-------------|---------------------|
|       |       |         |                |        |               |        |      |                 |             |                     |
| 竟价公告  | 5 调码  | 邢公告     |                |        |               |        |      |                 |             |                     |
|       |       | 1       |                |        |               |        |      |                 |             |                     |
| 平台类型: | 全部    | 综合平台    | 专属平台:          | 请选择    |               | $\sim$ |      |                 |             |                     |
| 信息类型: | 全部    | 即将报名    | 正在报名           | 报名结束   | 结果公告          | 更正公告   | 终止公告 |                 |             |                     |
| 发布时间: | 全部    | 今天      |                |        |               |        | 自定义: | □ 开始日期          | 至 结束日期      | Q                   |
| 项目名称: |       |         |                |        |               |        |      |                 |             | Q                   |
|       |       |         | 11             |        |               |        |      | -               |             |                     |
| 项目名称  | R     |         |                |        | 采             | 购单位    |      | 结束              | 时间          | 发布公告时间              |
|       |       | •       | Liver District |        |               |        |      |                 |             |                     |
| 正在报名  | 公交车站台 | 投放健康素养知 | 识公益宣传广告        | 市场调研公告 | ¥             | 族      | 中心   | 03 <del>7</del> | 〒18 小时 24 分 | 2019-09-19 15:22:08 |

#### (二) 调研填报

登录平台后,在'调研项目列表'中找到'正在报名'的调研项目,点击'详细/报名'。 第一步,请认真阅读调研公告和附件(如有),了解调研需求;

第二步,点击'我要报名',填写联系人、电话、邮箱等报名信息,然后'提交报名';

第三步,关闭报名小窗口,等页面自动刷新后,点击'进入填报大厅',如下图:

第四步,填写调研方案预算(报价),上传调研方案文档(附件);部分调研格式为'填 写参数'填写完成后'保存',关闭填写窗口;

第五步,提交。调研不限提交次数,在调研时间内可重复修改和提交,右侧有提交记录。 注:市场调研是采购人向市场收集采购方案/方案预算/技术参数等信息的行为;调研结果用 于采购单位内部选定采购方案,不对外公示,最终的采购方案由采购单位自主决定。

| 山                |                       |                  |        |                     |                     |                 |
|------------------|-----------------------|------------------|--------|---------------------|---------------------|-----------------|
| 竟价项目列表           | · 项                   | 目编号              | 项      | 目名称                 |                     | 搜索              |
| <b>[]</b> 调研项目列表 | ~                     | 项目名称             | 调研单位   | 填报开始时间              | 填报结束时间              | 操作              |
| 正在报名             | <b>2</b> <sup>1</sup> | xxxxxxxxxxxxxxxx | 采购人公司1 | 2019-11-14 16:38:01 | 2019-11-21 00:00:00 | 19半细/报名         |
|                  | 2                     | 1.14             | 采购人公司1 | 2019-01-14 12:53:21 | 2020-01-14 00:00:00 | <b>当</b> 进入填报大厅 |
| 止仕項版             | 2                     |                  |        |                     |                     |                 |